## ISSET

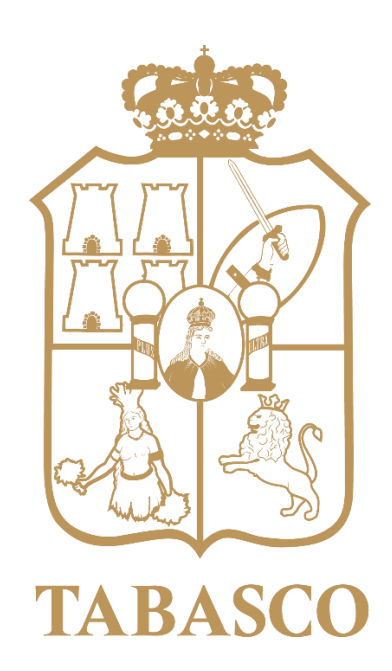

## PORTAL DE PROVEEDORES

Guía de Usuario

Versión: 1.0 Fecha: 22/03/2022

## Contenido

| 1 IN | ITRODUCCIÓN                        | 2  |
|------|------------------------------------|----|
| 1.1. | ¿Cómo está organizado el manual?   | 2  |
| 2. C | APÍTULO 1 – REGISTRO DE USUARIOS   | 4  |
| 2.1. | Registrar un nuevo usuario         |    |
| 2.2  | Recuperar contraseña               | 6  |
| 2.3  | Modificar usuario                  | 8  |
| 3. C | APITULO 2 – CONSULTA DE DOCUMENTOS | 10 |
| 3.1  | Consulta de pedidos                |    |
| 3.2  | Consulta de facturas               |    |
| 3.3  | Consulta de pagos                  |    |
| 4. G | LOSARIO                            | 15 |

## 1 INTRODUCCIÓN

El Portal de Proveedores tiene como propósito que el proveedor que ingrese pueda conocer las órdenes de compra (pedidos), facturas y pagos, que el Instituto ha generado, y que están relacionadas con su empresa.

Este documento define las reglas de consulta de facturas, órdenes de compra (pedidos) y pagos, además de detallar la información de estas tres opciones, la generación del reporte de líneas de pedido y líneas de factura en el sistema.

Aquí se describe el proceso que debe seguir el usuario para acceder al Portal de Proveedores, con la finaliad de hacer más fácil la experiencia del usuario, en este caso los proveedores del ISSET.

## 1.1. ¿Cómo está organizado el manual?

Este manual está dividido en 4 secciones:

Reglas de Registro de Usuario Reglas de Consulta de Pedidos Reglas de Consulta de Facturas Reglas de Consulta de Pagos

#### Reglas de Registro de Usuario

En la primera sección se explica cómo están conformadas las reglas fundamentales para el registro del usuario al Portal de Proveedores con la finalidad de poder acceder y realizar las consultas correspondientes, así como generar los reportes que el usuario necesite.

#### Reglas de Consulta de Pedidos

En esta sección se explica a detalle los pasos necesarios para la consulta de pedidos que hayan realizado a nombre del proveedor, donde al proveedor se le hace de su conocimiento el número de pedidos existentes a su nombre, se muestran los detalles de cada uno, además de visualizar las líneas de pedido cuando lo desee.

#### Reglas de Consulta de Facturas

En esta sección se explica a detalle los pasos necesarios para la consulta de facturas que hayan realizado a nombre del proveedor, donde al proveedor se le hace de su conocimiento el número de facturas existentes a su nombre, se le muestran los detalles de cada una, además de poder generar el reporte de líneas de factura.

#### Reglas de Consulta de Pagos

En esta sección se explica a detalle los pasos necesarios para la consulta del estatus de los pagos que se han realizado a favor del proveedor, así como aquellos pendientes por liquidarse, permitiendo que el proveedor pueda consultar a detalle los mismos (aquellas facturas que están pendientes de pago).

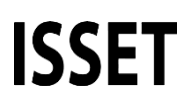

#### 1.1.1 CÓMO USAR ESTE MANUAL

Se deben seguir las instrucciones documentadas paso por paso, aunque la operación del portal es relativamente sencilla. Este manual muestra de forma didáctica, mediante ilustraciones, las pantallas en las que se realizan cada una de las actividades aquí explicadas.

#### 1.1.2 DOCUMENTOS RELACIONADOS

Ninguno

#### 1.1.3 COMENTARIOS

El Instituto agradece cualquier aportación u observación a este manual, por lo que pone a disposición de los usuarios los siguientes correos electrónicos para ello:

rubenperaza@isset.gob.mx

oscarcolin@isset.gob.mx

griseldadelossantos@isset.gob.mx

#### 2. CAPÍTULO 1 – REGISTRO DE USUARIOS

Al acceder al Portal de Proveedores se podrá configurar el usuario correspondiente.

La pantalla de registro de usuarios permite:

Registrar un nuevo proveedor para acceder al Portal.

Recuperar la contraseña en caso de olvidarla.

Modificar la contraseña cuando sea necesario o se desee.

#### 2.1. Registrar un nuevo usuario

Para registrar un nuevo proveedor en el Portal, acceder al Portal de Proveedores/Registrar proveedor:

| res |
|-----|
|     |
|     |
|     |
|     |
|     |

Capturar el RFC correspondiente al proveedor que accederá al Portal de Proveedores.

Capturar el correo electrónico del proveedor.

Capturar la contraseña que utilizará para acceder al Portal.

Confirmar la contraseña capturada anteriormente.

Dar clic en el botón "Registrar", para que se guarde la información.

Se tiene la opción de dar clic en el botón "Cancelar", donde se cancela el registro del nuevo proveedor.

# ISSET

#### Registro al Portal de Proveedores

| ^ RFC                  | CMR190925   | 9L5      |  |
|------------------------|-------------|----------|--|
| * Correo electrónico   | usuario@tgc | .mx      |  |
| Contraseña             | •••••       |          |  |
| * Confirmar Contraseña | •••••       |          |  |
|                        | Registrar   | Cancelar |  |

Una vez registrado se muestra un mensaje de éxito.

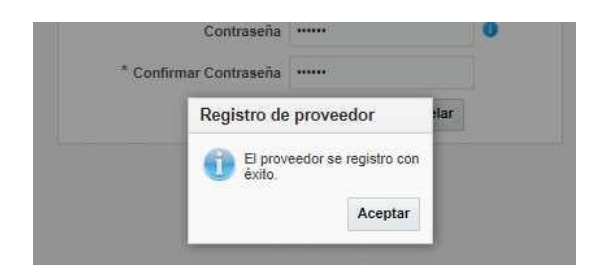

#### 2.2 Recuperar contraseña

Para recuperar contraseña de un proveedor, acceder al Portal de Proveedores/Recuperar contraseña:

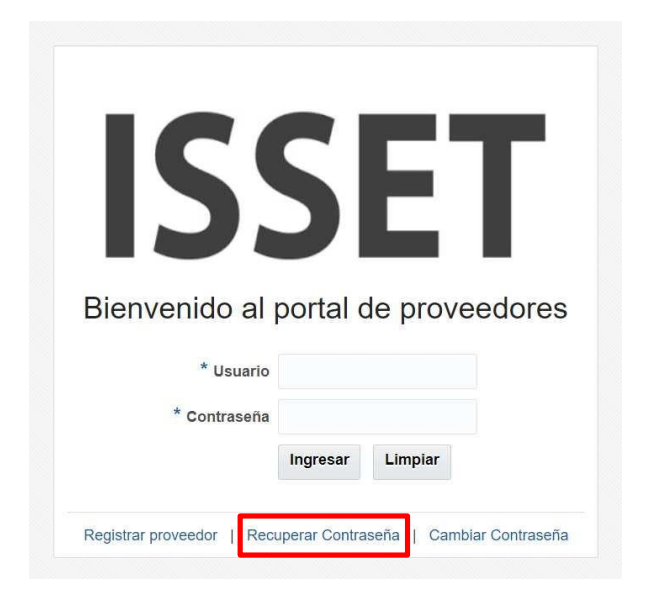

Capturar el RFC del proveedor.

Dar clic en el botón "Enviar", la contraseña se enviará al correo registrado del proveedor.

| ISSET                  |
|------------------------|
| Recuperar Contraseña   |
| * Usuario CMR1909259L5 |

Se envía un mensaje de éxito.

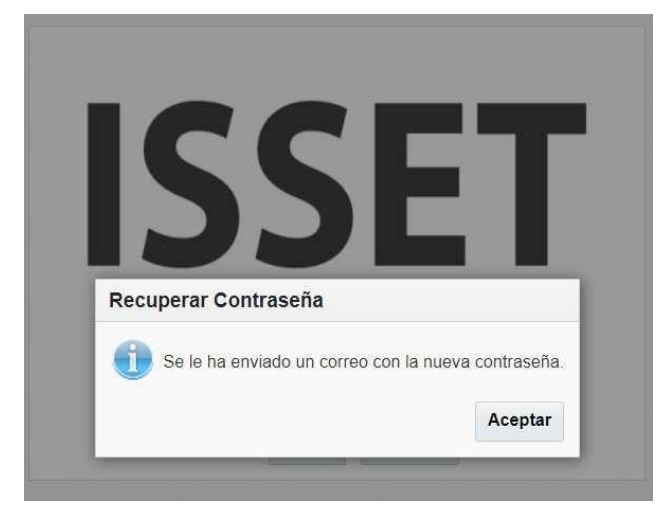

Se revisa el correo registrado, en bandeja de entrada veremos la contraseña nueva para poder acceder al Portal.

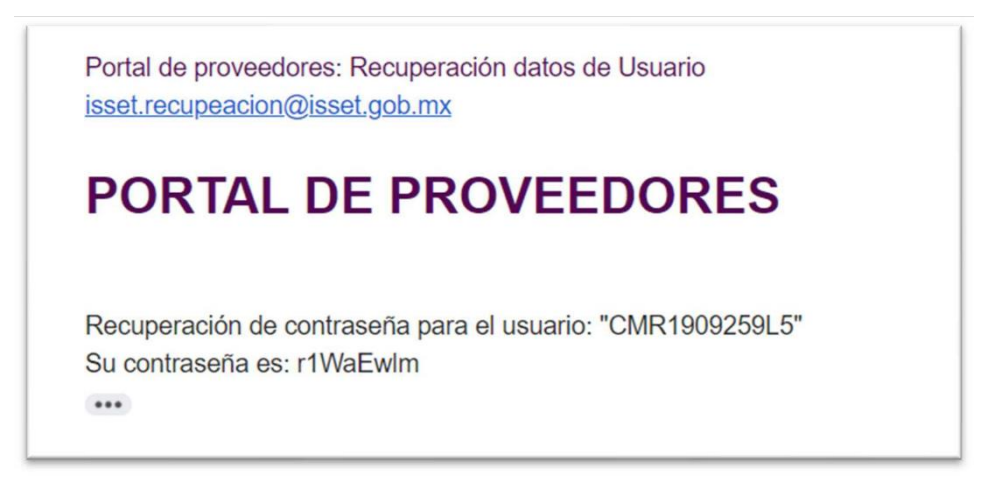

## 2.3 Modificar usuario

Para modificar contraseña de un proveedor, acceder al Portal de Proveedores/Modificar contraseña:

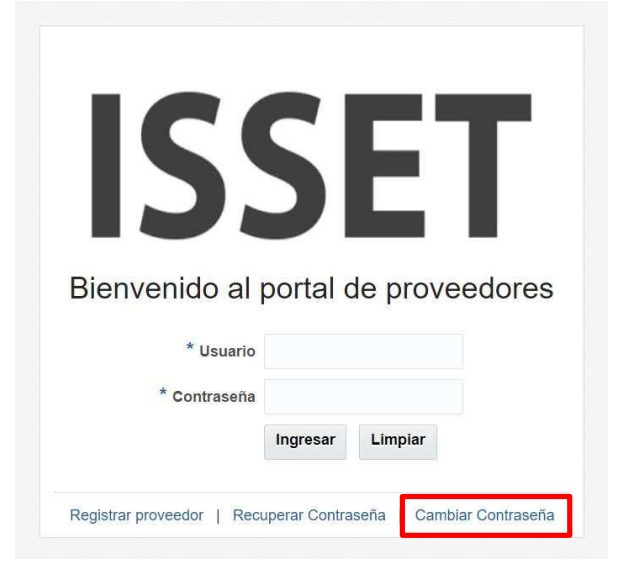

Capturar el usuario al que se le desea modificar la contraseña.

Capturar la contraseña actual.

Capturar la nueva contraseña.

Confirmar la nueva contraseña.

| Cambiar                                                                   | Cont    | racaña |   |
|---------------------------------------------------------------------------|---------|--------|---|
|                                                                           |         |        |   |
| Cambia                                                                    | Cont    | asena  |   |
| * Usuario                                                                 | CMR1909 | 259L5  |   |
| * Usuario<br>* Contraseña                                                 | CMR1909 | 259L5  |   |
| * Usuario<br>* Contraseña<br>* Nueva Contraseña                           | CMR1909 | 259L5  | 0 |
| * Usuario<br>* Contraseña<br>* Nueva Contraseña<br>* Confirmar Contraseña | CMR1909 | 259L5  | 0 |

Se muestra un mensaje de éxito.

| Cambiar Contra                                            | aseña                                  |
|-----------------------------------------------------------|----------------------------------------|
|                                                           |                                        |
| La contrase                                               | eña se actualizó con éxito.            |
| La contrase                                               | aña se actualizó con éxito.<br>Aceptar |
| La contrase     * Nueva Contraseña                        | aña se actualizó con éxito. Aceptar    |
| La contrase     Aueva Contraseña     Confirmar Contraseña | Aceptar                                |

## 3. CAPITULO 2 – CONSULTA DE DOCUMENTOS

Al acceder al Portal de Proveedores el usuario podrá consultar todo lo relacionado a sus órdenes de compra.

Consulta de pedidos.

Consulta de facturas.

Consulta de pagos.

#### 3.1 Consulta de pedidos

Esta pantalla permite consultar los pedidos a nombre del proveedor que se encuentre firmado en el Portal de Proveedores.

Acceder el Portal de Proveedores.

Capturar el usuario y contraseña correspondiente.

Dar clic en el botón "Ingresar".

| <b>D</b> <sup>1</sup>                      | 16 SE 1    |          |         |
|--------------------------------------------|------------|----------|---------|
| Bienvenido al                              | portal c   | te prove | edores  |
| Bienvenido al                              | portal c   | de prove | eedores |
| Bienvenido al<br>* Usuario                 |            | de prove | edores  |
| Bienvenido al<br>* Usuario<br>* Contraseña | DV19202261 | de prove | edores  |
| Bienvenido al<br>* Usuario<br>* Contraseña | DVI920226M | de prove | edores  |

Se muestra el menú del Portal de Proveedores.

| ISSET     | Portal de Proveedores   | L DVI920226MP0 🔻 Acerca del producto |
|-----------|-------------------------|--------------------------------------|
| Menú      |                         |                                      |
| Consultas |                         |                                      |
|           |                         |                                      |
|           |                         |                                      |
|           | Bienvenidos al portal o | de Proveedores                       |
|           |                         |                                      |

Se da clic en el menú de Consultas.

Se muestra la pestaña de pedidos de forma predeterminada.

Se tienen dos opciones de búsqueda llamada correspondencia, que puede ser Todo o Cualquiera, donde la opción Todo extrae todos los pedidos existentes a nombre del proveedor firmado y la opción Cualquiera extrae cualquier registro que coincida con lo capturado y/o seleccionado de la sección de búsqueda.

Se tiene la sección de búsqueda con los criterios siguientes: Número de pedido, Fecha de pedido y Estatus.

Dar clic en el botón "Buscar", el sistema muestra los resultados de la búsqueda.

Se tiene la opción de dar clic en el botón "Reestablecer" donde los campos se limpian para una nueva búsqueda.

En la tabla de resultados se muestra los siguientes datos: número de pedido, fecha de pedido, total, estatus y nota al proveedor.

| Razón DIP<br>social DIP<br>RFC DVI       | ROMED VILLAHERMOSA<br>920226MP0 | SA DE CV         |              |                   | Domicilio fiscal SAMARKANDA 541- TABASCO 2000<br>Representante<br>legal |                    |
|------------------------------------------|---------------------------------|------------------|--------------|-------------------|-------------------------------------------------------------------------|--------------------|
| Pedidos F<br>Correspond<br>Númer<br>Fech | acturas Pagos<br>encia          | dera             | - dd/mm/yyyy |                   |                                                                         | Burry Burthloug    |
|                                          |                                 |                  |              |                   |                                                                         | Buscar Restablecer |
| Número de<br>pedido                      | Fecha de 🔺 🔻                    | Total            | Estatus      | Nota al proveedor |                                                                         |                    |
| 2                                        | 25/02/2022                      | \$2,029,160.00   | INCOMPLETO   |                   |                                                                         | ^                  |
| 3                                        | 27/02/2022                      | \$421,387.62     | INCOMPLETO   |                   |                                                                         |                    |
| 4                                        | 27/02/2022                      | \$362,764,752.76 | INCOMPLETO   |                   |                                                                         |                    |
| 5                                        | 27/02/2022                      | \$21,800.00      | INCOMPLETO   |                   |                                                                         |                    |
| 6                                        | 27/02/2022                      | \$235,265.20     | INCOMPLETO   |                   |                                                                         |                    |
| 7                                        | 28/02/2022                      | \$283,323.22     | APROBADO, C  |                   |                                                                         |                    |
| 8                                        | 28/02/2022                      | \$109,733.20     | INCOMPLETO   |                   |                                                                         |                    |
| 9                                        | 28/02/2022                      | \$32,048.00      | INCOMPLETO   |                   |                                                                         |                    |
| 11                                       | 2/03/2022                       | \$64,784.00      | INCOMPLETO   |                   |                                                                         |                    |
| 12                                       | 2/03/2022                       | \$29,259.00      | INCOMPLETO   |                   |                                                                         | Lineas Pedido      |

Al dar clic en el botón "Líneas de pedido", se muestra la información completa de líneas de pedido.

| lúmero de pedido<br>Fecha de pedido<br>Total<br>Nota al proveedor | 7<br>28/02/2022<br>\$283,323.22 |                       |                |               |          |            |                    |               |                    |                   |
|-------------------------------------------------------------------|---------------------------------|-----------------------|----------------|---------------|----------|------------|--------------------|---------------|--------------------|-------------------|
| ínea 🔺 🔻                                                          | Тіро                            | Número de<br>Artículo | Descripción    | Unidad medida | Cantidad | Precio     | Número de<br>envio | Fecha pactada | Fecha<br>necesidad | Nota al proveedor |
|                                                                   | Mercaderías                     | 253010002             | 010.000.4371.0 | ENVASE        | 20       | \$1,090.38 | 1                  | 28/02/2022    | 28/02/2022         |                   |
|                                                                   | Mercaderías                     | 253010029             | 010.000.3675.0 | PIEZA         | 600      | \$20.12    | 1                  | 28/02/2022    | 28/02/2022         |                   |
| 9                                                                 | Mercaderías                     | 253010139             | 010.027.0013.0 | PIEZA         | 120      | \$880.90   | 1                  | 28/02/2022    | 28/02/2022         |                   |
| 7                                                                 | Mercaderías                     | 253010161             | 010.000.3627.0 | PIEZA         | 3000     | \$9.54     | 1                  | 28/02/2022    | 28/02/2022         |                   |
| 8                                                                 | Mercaderías                     | 253010162             | 010.000.3608.0 | PIEZA         | 3360     | \$11.04    | 1                  | 28/02/2022    | 28/02/2022         |                   |
| 9                                                                 | Mercaderías                     | 253010164             | 010.000.3609.0 | PIEZA         | 1200     | \$20.12    | 1                  | 28/02/2022    | 28/02/2022         |                   |
| 3                                                                 | Mercaderías                     | 253010354             | 010.000.4158.0 | PIEZA         | 200      | \$112.22   | 1                  | 28/02/2022    | 28/02/2022         |                   |
| 3                                                                 | Mercaderías                     | 253010383             | 010.000.5282.0 | ENVASE        | 8        | \$957.34   | 1                  | 28/02/2022    | 28/02/2022         |                   |
| 5                                                                 | Mercaderías                     | 253010437             | 010.000.1242.0 | ENVASE        | 920      | \$6.04     | 1                  | 28/02/2022    | 28/02/2022         |                   |
| 06                                                                | Mercaderías                     | 253010570             | 010.000.1272.0 | ENVASE        | 1700     | \$7.65     | 1                  | 28/02/2022    | 28/02/2022         |                   |
| 07                                                                | Mercaderías                     | 253010578             | 010.000.3616.0 | PIEZA         | 180      | \$25.18    | 1                  | 28/02/2022    | 28/02/2022         |                   |
| 18                                                                | Mercaderías                     | 253010643             | 010.000.5255.0 | ENVASE        | 10       | \$68.03    | 1                  | 28/02/2022    | 28/02/2022         |                   |

Al dar clic en el botón "Reporte", se genera el reporte en Excel de líneas de pedido.

El reporte muestra los datos del proveedor como: nombre del Proveedor, RFC, No. pedido, Fecha pedido, Total y Nota al proveedor.

El reporte muestra los detalle del pedido como: Línea, Tipo, Artículo, Descripción, Unidad medida, Cantidad, Precio, No. Envío, Cantidad real entregar, Fecha caducidad, Código de barras, Número de lote, Fecha pactada, Fecha necesidad y Nota al proveedor.

| 3                                                                       | SE                                                                                                    | ET                                                                                                    | 1                                                                                                    | INS <sup>-</sup><br>27                                                                                                    | DE FEBRE                                                                       | DE SEGUF<br>RO No. 930 (                                                                                                    | RIDAD SO<br>RFC: IS:<br>COL. CENTI<br>C.P<br>DIRECCIÓN                | DCIAL D<br>5810101133<br>RO VILLAH<br>. 86000<br>N DE FINAN | EL ESTAD<br>7<br>ERMOSA CE<br>IZAS | O DE TAE           | SASCO             |                                                                                                    |                                                                                                    |                                                                |
|-------------------------------------------------------------------------|----------------------------------------------------------------------------------------------------|----------------------------------------------------------------------------------------------------|----------------------------------------------------------------------------------------------------|----------------------------------------------------------------------------------------------------|--------------------------------------------------------------------------------|----------------------------------------------------------------------------------------------------|-----------------------------------------------------------------------|-------------------------------------------------------------|------------------------------------|--------------------|-------------------|----------------------------------------------------------------------------------------------------|----------------------------------------------------------------------------------------------------|----------------------------------------------------------------|
|                                                                         |                                                                                                    |                                                                                                    |                                                                                                    |                                                                                                    | R                                                                              | EPORTE                                                                                                    | DE DE                                                                 | TALLE                                                       | DE PED                             | IDO                |                   |                                                                                                    |                                                                                                    |                                                                |
|                                                                         |                                                                                                    |                                                                                                    |                                                                                                    |                                                                                                    |                                                                                |                                                                                                    |                                                                       |                                                             |                                    |                    |                   |                                                                                                    |                                                                                                    | Fecha: 23 de marzo de                                          |
|                                                                         |                                                                                                    |                                                                                                    | ,                                                                                                    |                                                                                                    |                                                                                |                                                                                                    |                                                                       |                                                             |                                    |                    |                   |                                                                                                    |                                                                                                    |                                                                |
| NOT/                                                                    | TO<br>AL PROVEEL<br>Tipo                                                                                                    | DOR:<br>Artículo                                                                                                    | 323.22<br>Descripción                                                                                                    | Unidad<br>medida                                                                                                    | Cantidad                                                                       | Precio                                                                                                    | No. Envío                                                             | Cantidad<br>real                                            | Fecha<br>caducidad                 | Código de<br>barra | Número<br>de lote | Fecha pactada                                                                                                    | Fecha<br>necesidad                                                                                                    | Nota al proveedor                                              |
| NOT/                                                                    | TO<br>AL PROVEEL<br>Tipo                                                                                                    | DTAL: \$283,<br>DOR:<br>Artículo                                                                                                    | Descripción                                                                                                    | Unidad<br>medida                                                                                                    | Cantidad                                                                       | Precio<br>\$1.090.38                                                                                                    | No. Envío                                                             | Cantidad<br>real<br>entregar                                | Fecha<br>caducidad                 | Código de<br>barra | Número<br>de lote | Fecha pactada<br>28/FEB/2022                                                                                                    | Fecha<br>necesidad<br>28/FEB/2022                                                                                                    | Nota al proveedor                                              |
| NOT/<br>nea<br>1<br>9                                                   | TO<br>AL PROVEEI<br>Tipo<br>Mercaderías<br>Mercaderías                                                                                      | 253010022                                                                                                    | 323.22<br>Descripción<br>ABACAVIR-LAMIVUDINA<br>AGUA SOLUCION                                                                                                    | Unidad<br>medida<br>ENVASE<br>PIEZA                                                                                       | Cantidad<br>20<br>600                                                          | Precio<br>\$1,090.38<br>\$20.12                                                                                                    | No. Envío                                                             | Cantidad<br>real<br>entregar                                | Fecha<br>caducidad                 | Código de<br>barra | Número<br>de lote | Fecha pactada<br>28/FEB/2022<br>28/FEB/2022                                                                                                    | Fecha<br>necesidad<br>28/FEB/2022<br>28/FEB/2022                                                                                                    | Nota al proveedor                                              |
| NOT/<br>nea<br>1<br>9                                                   | TO<br>AL PROVEEL<br>Tipo<br>Mercaderías<br>Mercaderías                                                                                      | Artículo<br>253010022<br>253010029<br>253010139                                                                                                    | Descripción<br>ABACAVIR-LAMIVUDINA<br>AGUA SOLUCION<br>CLARITROMICINA FRASCO                                                                                                    | Unidad<br>medida<br>ENVASE<br>PIEZA<br>PIEZA                                                                              | Cantidad<br>20<br>600<br>120                                                   | Precio<br>\$1,090.38<br>\$20.12<br>\$880.90                                                                                        | No. Envío                                                             | Cantidad<br>real<br>entregar                                | Fecha<br>caducidad                 | Código de<br>barra | Número<br>de lote | Fecha pactada<br>28/FEB/2022<br>28/FEB/2022<br>28/FEB/2022                                                                                           | Fecha<br>necesidad<br>28/FEB/2022<br>28/FEB/2022                                                                                                    | Nota al proveedor                                              |
| NOT/<br>nea<br>1<br>9<br>29<br>37                                       | TO<br>AL PROVEEL<br>Tipo<br>Mercaderias<br>Mercaderias<br>Mercaderias                                                                       | TAL: \$283,<br>DOR:<br>Artículo<br>253010002<br>253010029<br>253010139<br>253010161                                                                             | Descripción<br>ABACAVIR-LAMIVUDINA<br>AGUA SOLUCION<br>CLARITROMICINA FRASCO<br>CLORURO DE SODIO                                                                                                    | Unidad<br>medida<br>ENVASE<br>PIEZA<br>PIEZA<br>PIEZA                                                                     | Cantidad<br>20<br>600<br>120<br>3000                                           | Precio<br>\$1,090.38<br>\$20.12<br>\$880.90<br>\$9.54                                                                              | No. Envío<br>1<br>1<br>1                                              | Cantidad<br>real<br>entregar                                | Fecha<br>caducidad                 | Código de<br>barra | Número<br>de lote | Fecha pactada<br>28/FEB/2022<br>28/FEB/2022<br>28/FEB/2022<br>28/FEB/2022                                                                            | Fecha<br>necesidad<br>28/FEB/2022<br>28/FEB/2022<br>28/FEB/2022<br>28/FEB/2022                                                                            | Nota al proveedor<br>-<br>-                                    |
| NOT/<br>nea<br>1<br>9<br>29<br>37<br>38                                 | TO<br>AL PROVEEI<br>Tipo<br>Mercaderías<br>Mercaderías<br>Mercaderías                                                                       | Artículo<br>253010029<br>253010029<br>253010139<br>253010161                                                                                                    | Bacchire Construction<br>Bacchire LamivuDina<br>Agua Solucion<br>CLARITROMICINA FRASCO<br>CLORURO DE SODIO<br>CLORURO DE SODIO                                                                                                    | Unidad<br>medida<br>ENVASE<br>PIEZA<br>PIEZA<br>PIEZA<br>PIEZA                                                            | Cantidad<br>20<br>600<br>120<br>3000<br>3360                                   | Precio<br>\$1,090.38<br>\$20.12<br>\$880.90<br>\$9.54<br>\$11.04                                                                   | No. Envío<br>1<br>1<br>1<br>1                                         | Cantidad<br>real<br>entregar                                | Fecha<br>caducidad                 | Código de<br>barra | Número<br>de lote | Fecha pactada<br>28/FEB/2022<br>28/FEB/2022<br>28/FEB/2022<br>28/FEB/2022<br>28/FEB/2022                                                             | Fecha<br>necesidad<br>28/FEB/2022<br>28/FEB/2022<br>28/FEB/2022<br>28/FEB/2022                                                                            | Nota al proveedor<br>-<br>-<br>-                               |
| NOT/<br>nea<br>1<br>9<br>29<br>37<br>38<br>39                           | TO<br>AL PROVEE!<br>Tipo<br>Mercaderías<br>Mercaderías<br>Mercaderías<br>Mercaderías                                                        | TAL: \$283,<br>DOR:<br>253010002<br>253010029<br>253010139<br>253010162<br>253010162                                                                            | Descripción<br>ABACAVIR-LAMIVUDINA<br>AGUA SOLUCION<br>CLARITROMICIMA FRASCO<br>CLORURO DE SODIO<br>CLORURO DE SODIO<br>CLORURO DE SODIO                                                                                                    | Unidad<br>medida<br>ENVASE<br>PIEZA<br>PIEZA<br>PIEZA<br>PIEZA                                                            | Cantidad<br>20<br>600<br>120<br>3000<br>3360<br>1200                           | Precio<br>\$1,090.38<br>\$20.12<br>\$880.90<br>\$9.54<br>\$11.04<br>\$20.12                                                        | No. Envío<br>1<br>1<br>1<br>1<br>1<br>1<br>1                          | Cantidad<br>real<br>entregar                                | Fecha<br>caducidad                 | Código de<br>barra | Número<br>de lote | Fecha pactada<br>28/FEB/2022<br>28/FEB/2022<br>28/FEB/2022<br>28/FEB/2022<br>28/FEB/2022                                                             | Fecha<br>necesidad<br>28/FE8/2022<br>28/FE8/2022<br>28/FE8/2022<br>28/FE8/2022<br>28/FE8/2022                                                             | Nota al proveedor<br>-<br>-<br>-<br>-<br>-                     |
| NOT/<br>inea<br>1<br>9<br>29<br>37<br>38<br>39<br>63                    | TO<br>AL PROVEEI<br>Tipo<br>Mercaderías<br>Mercaderías<br>Mercaderías<br>Mercaderías                                                        | TAL: \$283,<br>DOR:<br>253010022<br>253010029<br>253010129<br>253010161<br>253010164<br>253010354                                                               | ABACAVIR-LAMIVUDINA<br>ABACAVIR-LAMIVUDINA<br>AGUA SQLUCION<br>CLARITROMICINA FRASCO<br>CLORURO DE SODIO<br>CLORURO DE SODIO<br>CLORURO DE SODIO<br>INSULINA GLARGINA                                                                                        | Unidad<br>medida<br>ENVASE<br>PIEZA<br>PIEZA<br>PIEZA<br>PIEZA<br>PIEZA<br>PIEZA                                          | Cantidad<br>20<br>600<br>120<br>3000<br>3360<br>1200<br>200                    | Precio<br>\$1,090.38<br>\$20.12<br>\$880.90<br>\$9.54<br>\$11.04<br>\$20.12<br>\$112.22                                            | No. Envío<br>1<br>1<br>1<br>1<br>1<br>1<br>1<br>1                     | Cantidad<br>real<br>entregar                                | Fecha<br>caducidad                 | Código de<br>barra | Número<br>de lote | Fecha pactada<br>28/FEB/2022<br>28/FEB/2022<br>28/FEB/2022<br>28/FEB/2022<br>28/FEB/2022<br>28/FEB/2022                                              | Fecha<br>necesidad<br>28/FEB/2022<br>28/FEB/2022<br>28/FEB/2022<br>28/FEB/2022<br>28/FEB/2022<br>28/FEB/2022                                              | Nota al proveedor<br>-<br>-<br>-<br>-<br>-<br>-                |
| NOT/<br>inea<br>1<br>9<br>29<br>37<br>38<br>39<br>63<br>73              | Tipo<br>Mercaderías<br>Mercaderías<br>Mercaderías<br>Mercaderías<br>Mercaderías<br>Mercaderías<br>Mercaderías                               | Artículo<br>253010022<br>253010029<br>253010139<br>253010161<br>253010162<br>253010154<br>253010354                                                             | 323.22<br>Description<br>ABACAVIR-LAMIVUDINA<br>AGUA SOLUCION<br>CLARITROMICINA FRASCO<br>CLORURO DE SODIO<br>CLORURO DE SODIO<br>INSULINA GLARGINA<br>LAMIVUDINA CADA                                                                                       | Unidad<br>medida<br>ENVASE<br>PIEZA<br>PIEZA<br>PIEZA<br>PIEZA<br>ENVASE                                                  | Cantidad<br>20<br>600<br>120<br>3000<br>3360<br>1200<br>200<br>8               | Precio<br>\$1,090.38<br>\$20.12<br>\$880.90<br>\$9.54<br>\$11.04<br>\$20.12<br>\$112.22<br>\$557.34                                | No. Envío<br>1<br>1<br>1<br>1<br>1<br>1<br>1<br>1<br>1                | Cantidad<br>real<br>entregar                                | Fecha<br>caducidad                 | Código de<br>barra | Número<br>de lote | Fecha pactada<br>28/FEB/2022<br>28/FEB/2022<br>28/FEB/2022<br>28/FEB/2022<br>28/FEB/2022<br>28/FEB/2022<br>28/FEB/2022                               | Fecha<br>necesidad<br>28/FEB/2022<br>28/FEB/2022<br>28/FEB/2022<br>28/FEB/2022<br>28/FEB/2022<br>28/FEB/2022<br>28/FEB/2022                               | Nota al proveedor<br>-<br>-<br>-<br>-<br>-<br>-<br>-<br>-      |
| NOT/<br>1<br>9<br>29<br>37<br>38<br>39<br>63<br>73<br>85                | Tipo<br>Mercaderías<br>Mercaderías<br>Mercaderías<br>Mercaderías<br>Mercaderías<br>Mercaderías<br>Mercaderías<br>Mercaderías                | TAL: \$283,<br>DOR:<br>25301002<br>25301002<br>25301012<br>253010161<br>253010162<br>253010164<br>253010383<br>253010437                                        | ABACAVIR-LAMIVUDINA<br>ABACAVIR-LAMIVUDINA<br>AGUA SOLUCION<br>CLARITROMICINA FRASCO<br>CLORURO DE SODIO<br>CLORURO DE SODIO<br>CLORURO DE SODIO<br>CLORURO DE SODIO<br>LIGUIDA CADA<br>METOCLOPRAMIDA                                                       | Unidad<br>medida<br>ENVASE<br>PIEZA<br>PIEZA<br>PIEZA<br>PIEZA<br>PIEZA<br>ENVASE                                         | Cantidad<br>20<br>600<br>120<br>3000<br>3360<br>1200<br>200<br>8<br>920        | Precio<br>\$1,090.38<br>\$20.12<br>\$880.90<br>\$11.04<br>\$11.04<br>\$20.12<br>\$112.22<br>\$957.34<br>\$6.04                     | No. Envío<br>1<br>1<br>1<br>1<br>1<br>1<br>1<br>1<br>1<br>1           | Cantidad<br>real<br>entregar                                | Fecha<br>caducidad                 | Código de<br>barra | Número<br>de lote | Fecha pactada<br>28/FEB/2022<br>28/FEB/2022<br>28/FEB/2022<br>28/FEB/2022<br>28/FEB/2022<br>28/FEB/2022<br>28/FEB/2022<br>28/FEB/2022                | Fecha<br>necesidad<br>28/FEB/2022<br>28/FEB/2022<br>28/FEB/2022<br>28/FEB/2022<br>28/FEB/2022<br>28/FEB/2022<br>28/FEB/2022                               | Nota al proveedor<br>-<br>-<br>-<br>-<br>-<br>-<br>-<br>-<br>- |
| NOT/<br>inea<br>1<br>9<br>29<br>37<br>38<br>39<br>63<br>73<br>85<br>106 | Tipo<br>Mercaderias<br>Mercaderias<br>Mercaderias<br>Mercaderias<br>Mercaderias<br>Mercaderias<br>Mercaderias<br>Mercaderias                | TAL: \$283,<br>DOR:<br>253010002<br>253010029<br>253010139<br>253010161<br>253010164<br>253010164<br>253010164<br>253010354<br>253010437<br>253010570           | 323.22<br>Description<br>ABACAVIR-LAMIVUDINA<br>AGUA SOLUCION<br>CLANTROMICINA FRASCO<br>CLORUNG DE SODIO<br>CLORUNG DE SODIO<br>INSULINA GUARGINA<br>LAMIVUDINA CADA<br>METOCLORPAMIDA<br>SENOSIDOS A PA TABLETA                                            | Unidad<br>medida<br>ENVASE<br>PIEZA<br>PIEZA<br>PIEZA<br>PIEZA<br>PIEZA<br>ENVASE<br>ENVASE                               | Cantidad<br>20<br>600<br>120<br>3000<br>1200<br>200<br>8<br>920<br>1700        | Precio<br>\$1,090.38<br>\$20.12<br>\$880.90<br>\$9.54<br>\$11.04<br>\$20.12<br>\$112.22<br>\$957.34<br>\$6.04<br>\$7.65            | No. Envio                                                             | Cantidad<br>real<br>entregar                                | Fecha<br>caducidad                 | Código de<br>barra | Número<br>de lote | Fecha pactada<br>28/FEB/2022<br>28/FEB/2022<br>28/FEB/2022<br>28/FEB/2022<br>28/FEB/2022<br>28/FEB/2022<br>28/FEB/2022<br>28/FEB/2022<br>28/FEB/2022 | Fecha<br>necesidad<br>28/FEB/2022<br>28/FEB/2022<br>28/FEB/2022<br>28/FEB/2022<br>28/FEB/2022<br>28/FEB/2022<br>28/FEB/2022<br>28/FEB/2022                | Nota al proveedor<br>                                          |
| NOT/<br>1<br>9<br>29<br>37<br>38<br>39<br>63<br>73<br>85<br>106<br>107  | Tipo<br>Mercaderías<br>Mercaderías<br>Mercaderías<br>Mercaderías<br>Mercaderías<br>Mercaderías<br>Mercaderías<br>Mercaderías<br>Mercaderías | TAL: \$283,<br>DOR:<br>25301002<br>25301002<br>25301002<br>253010161<br>253010162<br>253010164<br>253010164<br>253010164<br>253010164<br>253010383<br>253010370 | ABACAVIR-LAMIVUDINA<br>ABACAVIR-LAMIVUDINA<br>AGUA SOLUCION<br>CLARITROMICINA FRASCO<br>LICORURO DE SODIO<br>CLORURO DE SODIO<br>CLORURO DE SODIO<br>INSULINA GLARGINA<br>MINUDINA CADA<br>METOCLORMANDE SODIO<br>SENOSIDOS A-B TABLETA<br>SOLUCION HARTMANN | Unidad<br>medida<br>ENVASE<br>PIEZA<br>PIEZA<br>PIEZA<br>PIEZA<br>PIEZA<br>ENVASE<br>ENVASE<br>ENVASE<br>ENVASE<br>ENVASE | Cantidad<br>20<br>600<br>120<br>3360<br>1200<br>200<br>8<br>920<br>1700<br>180 | Precio<br>\$1,090.38<br>\$20.12<br>\$880.90<br>\$9.54<br>\$11.04<br>\$20.12<br>\$112.22<br>\$557.34<br>\$6.04<br>\$7.65<br>\$25.18 | No, Envío<br>1<br>1<br>1<br>1<br>1<br>1<br>1<br>1<br>1<br>1<br>1<br>1 | Cantidad<br>real<br>entregar                                | Fecha<br>caducidad                 | Código de<br>barra | Número<br>de late | Fecha pactada<br>28/FEB/2022<br>28/FEB/2022<br>28/FEB/2022<br>28/FEB/2022<br>28/FEB/2022<br>28/FEB/2022<br>28/FEB/2022<br>28/FEB/2022<br>28/FEB/2022 | Fecha<br>necesidad<br>28/FEb/2022<br>28/FEb/2022<br>28/FEb/2022<br>28/FEb/2022<br>28/FEb/2022<br>28/FEb/2022<br>28/FEb/2022<br>28/FEb/2022<br>28/FEb/2022 | Nota al proveedor                                              |

#### 3.2 Consulta de facturas

Esta pantalla permite consultar las facturas a nombre del proveedor que se encuentre firmado en el Portal de Proveedores.

Dar clic en la pestaña de Facturas.

Se tienen dos opciones de búsqueda llamada correspondencia, que puede ser Todo o Cualquiera, donde la opción Todo extrae todos los pedidos existentes a nombre del proveedor firmado y la opción Cualquiera extrae cualquier registro que coincida con lo capturado y/o seleccionado de la sección de búsqueda.

Se tiene la sección de búsqueda con los criterios siguientes: Número de factura, Fecha de factura, Estatus y Número de pedido.

Dar clic en el botón "Buscar", el sistema muestra los resultados de la búsqueda.

Se tiene la opción de dar clic en el botón "Reestablecer" donde los campos se limpian para una nueva búsqueda.

En la tabla de resultados se muestra los siguientes datos: Número de factura, Fecha de factura, Estatus, Importe de factura e Importe pagado.

| Razón DIPROME<br>social DIPROME<br>RFC DVI92022                     | azón DIPROMED VILLAHERMOSA SA DE CV<br>ocial<br>RFC DVI920226MP0 |           |              |                |  |  | SAMARKANDA 541- TABASCO 2000 |        |             |
|---------------------------------------------------------------------|------------------------------------------------------------------|-----------|--------------|----------------|--|--|------------------------------|--------|-------------|
| Pedidos Factura                                                     | s Pagos                                                          |           |              |                |  |  |                              |        |             |
| Correspondencia<br>Número de fa<br>Fecha de fa<br>Es<br>Número de p | Todo O Cualqu actura dd/mm/yyyy status eedido                    | iera<br>G | - dd/mm/yyyy | <u>ت</u> ه     |  |  |                              |        |             |
|                                                                     |                                                                  |           |              |                |  |  |                              | Buscar | Restablecer |
|                                                                     | E 1 1                                                            |           |              |                |  |  |                              |        |             |
| factura                                                             | factura                                                          | Estatus   | factura      | Importe pagado |  |  |                              |        |             |
| 11E36A4293DC                                                        | 20/12/2021                                                       | APROBADA  | \$295,755.00 | \$295,755.00   |  |  |                              |        |             |
| 2802OC                                                              | 28/02/2022                                                       | APROBADA  | \$328,654.94 | \$328,654.94   |  |  |                              | Line   | eas Factura |

Al dar clic en el botón "Líneas factura", se muestra la información completa de líneas de factura.

Se muestra la información de la factura como: Número de factura, Folio fiscal y Fecha de factura.

Se muestran los artículos que se facturaron, en la tabla se muestra la información de estos como: Número de artículo, Concepto, Unidades, Importe y Número de pedido.

| Numero de faci        | ura 11E36A4293DC |          |              |                     |
|-----------------------|------------------|----------|--------------|---------------------|
| Folio fis             | scal             |          |              |                     |
| Fecha de fact         | ura 20/12/2021   |          |              |                     |
| Número de<br>Artículo | Concepto         | Unidades | Importe      | Número de<br>pedido |
|                       | MEDICINAS Y      |          | \$295,755.00 |                     |
|                       |                  |          |              |                     |

#### 3.3 Consulta de pagos

Esta pantalla permite consultar los pagos a nombre del proveedor que se encuentre firmado en el Portal de Proveedores.

Dar clic en la pestaña de Pagos.

Se tienen dos opciones de búsqueda llamada correspondencia, que puede ser Todo o Cualquiera, donde la opción Todo extrae todos los pedidos existentes a nombre del proveedor firmado y la opción Cualquiera extrae cualquier registro que coincida con lo capturado y/o seleccionado de la sección de búsqueda.

Se tiene la sección de búsqueda con los criterios siguientes: Fecha de pago, Número de factura y Número de pedido.

Dar clic en el botón "Buscar", el sistema muestra los resultados de la búsqueda.

Se tiene la opción de dar clic en el botón "Reestablecer" donde los campos se limpian para una nueva búsqueda.

En la tabla de resultados se muestra los siguientes datos: Número de factura, Fecha de pago, Importe de factura e Importe pagado.

| Razón<br>social DIPROME | ED VILLAHERMOSA S    | SA DE CV              |                | Domicilio fiscal<br>Representante | SAMARKANDA 541- TABASCO 2000 |        |             |
|-------------------------|----------------------|-----------------------|----------------|-----------------------------------|------------------------------|--------|-------------|
| RFC DVI92022            | 6MP0                 |                       |                | legal                             |                              |        |             |
| Pedidos Facturas        | s Pagos              |                       |                |                                   |                              |        |             |
|                         |                      |                       |                |                                   |                              |        |             |
| Correspondencia         | Todo () Cualqui      | iera                  |                |                                   |                              |        |             |
| Fecha de                | pago dd/mm/yyyy      | 5                     | - dd/mm/yyyy   |                                   |                              |        |             |
| Número de fa            | actura               |                       |                |                                   |                              |        |             |
| Humero de la            | icana -              |                       |                |                                   |                              | Duran  | Destables   |
|                         |                      |                       |                |                                   |                              | Buscar | Restablecer |
| Número de<br>factura    | Fecha de 🔺 🔻<br>pago | Importe de<br>factura | Importe pagado |                                   |                              |        |             |
| 2802OC                  | 28/02/2022           | \$328,654.94          | \$624,409.94   |                                   |                              |        |             |
| 11E36A4293DC            | 28/02/2022           | \$295,755.00          | \$624,409.94   |                                   |                              |        |             |
|                         |                      |                       |                |                                   |                              |        |             |

## 4. GLOSARIO

| Termino                | Тіро | Definición o Sinónimo                                                                                                    |
|------------------------|------|----------------------------------------------------------------------------------------------------|
| Factura                |      | Es la factura que emite el proveedor hacia el ISSET.                                                                                       |
| Pedido                 |      | Un pedido es una orden de compra que da el ISSET hacia los proveedores.                                                                    |
| Login de la aplicación |      | Proceso de ingreso individual al sistema mediante un usuario y contraseña.                                                                 |
| Estatus de pedido      |      | Incompleto: pedido en proceso.<br>Aprobado, reservado: es un pedido finalizado en proceso<br>de recepción.<br>Cancelado: pedido cancelado. |